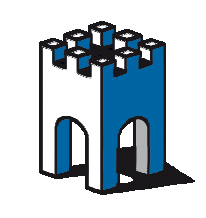

### Guida analisi problemi connettività SiteManager

Tra le novità introdotte nella versione di firmware 7.1, è stata implementata una funzione di analisi "Troubleshooting" per una veloce e facile diagnostica dei problemi di connettività Internet e/o conflitti di rete.

Per accedere alla funzione di diagnostica è sufficiente collegare un PC alla porta DEV1 (o UPLINK) del SiteManager, impostando nella scheda di rete del PC un IP della stessa famiglia assegnata alla rete Macchina, di default 10.0.0.1

(Fig.1) e selezionare la voce Troubleshoot per avviare la diagnostica.

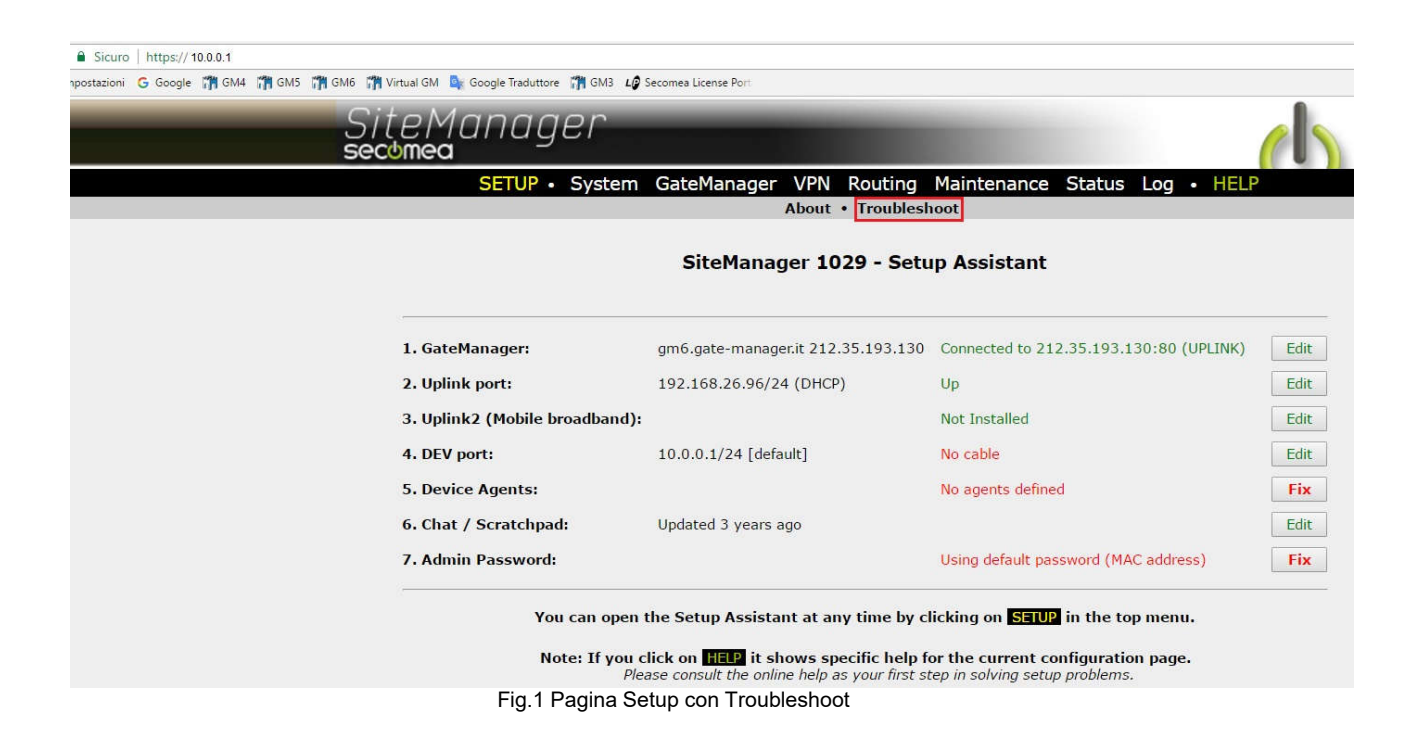

Supporto tecnico:

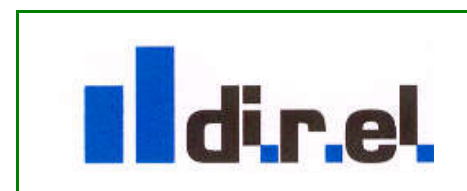

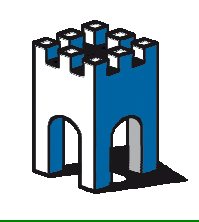

Nel caso che il tecnico non sia abilitato ad accedere al Setup del dispositivo, è possibile avviare la diagnostica senza digitare Username e Password, collegando il PC alla presa DEV1 o Uplink1 del SiteManager e dal proprio Browser digitando il seguente comando: <u>https://IPsitemanager/tshoot</u>, dove come IPsitemanager va inserito l'indirizzo IP assegnato alla porta DEV1 o Uplink1 a seconda di dove colleghiamo il cavo di rete del PC.

Nel nostro caso di esempio, collegando il PC alla porta DEV1, digiteremo nel Browser il seguente comando: <u>https://10.0.0.1/tshoot</u> (Fig.2)

| Collecting status. Please wait | Арр | 🕒 Impos | tazioni | G Google | GM4 | GM5 | GM6 | 🎢 Virtual GM   | Google Traduttore | GM3 | LØ Secomea License Port |
|--------------------------------|-----|---------|---------|----------|-----|-----|-----|----------------|-------------------|-----|-------------------------|
|                                |     |         |         |          |     |     |     | Collecting sta | tus. Please wait  |     |                         |
|                                |     |         |         |          |     |     |     |                |                   |     |                         |
|                                |     |         |         |          |     |     |     |                |                   |     |                         |

Nota: Se dal Browser viene evidenziato un errore inerente il Certificato https, procedere confermando l'eccezione (fig.3)

E' possible visualizzare il contenuto della pagina anche nei formati JSON e TXT tramite la seguente sintassi, ad esempio per permettere ad un PC o HMI di prelevare le informazioni e poi presentarle in un formato desiderato

https://IPsitemanager/tshoot?json

https://IPsitemanager/tshoot?text

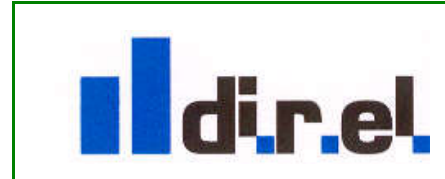

Supporto tecnico:

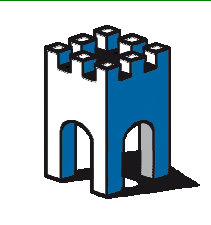

Al termine della scansione di Troubleshoot si otterrà una schermata con i risultati dell'analisi effettuata (Fig.4).

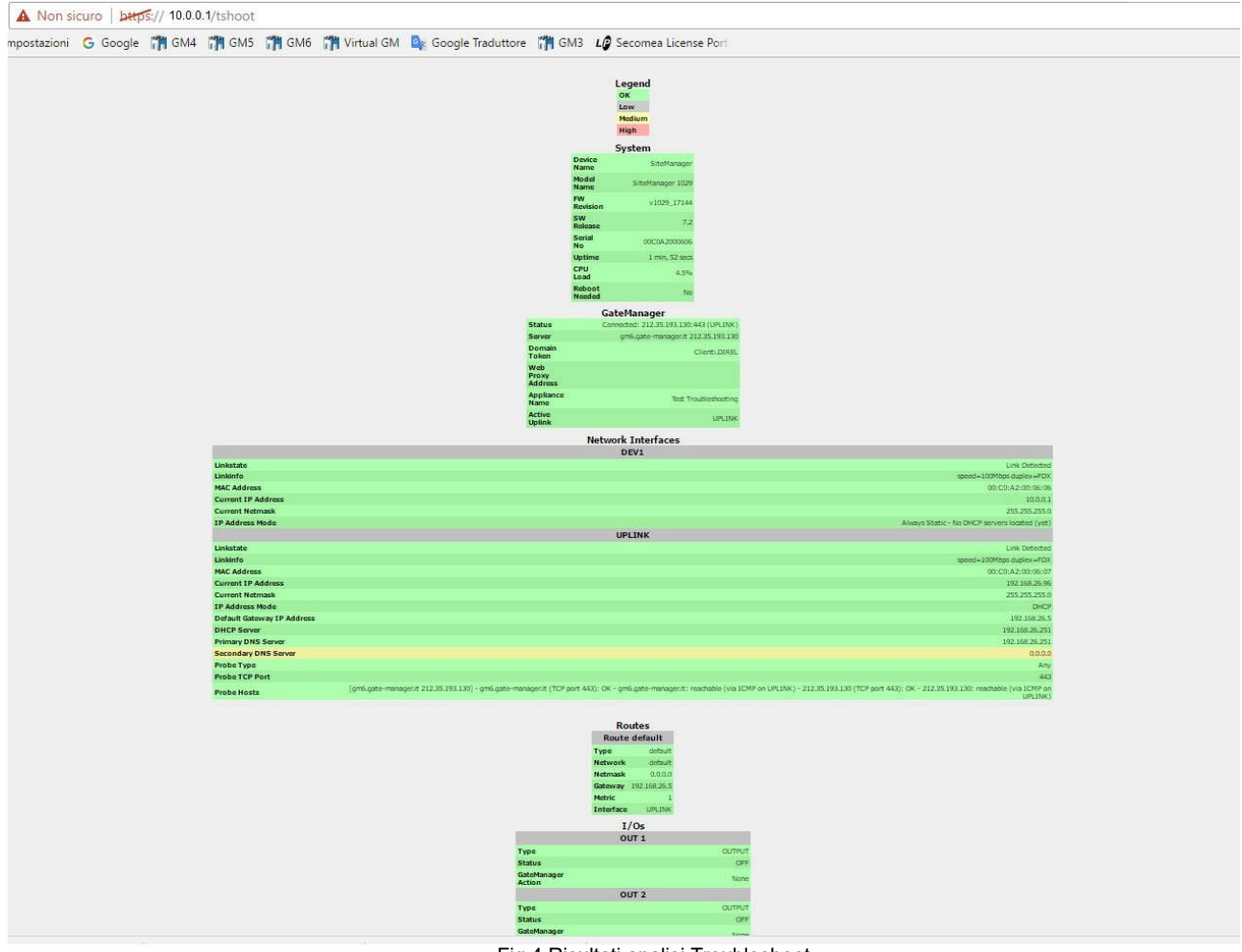

Fig.4 Risultati analisi Troubleshoot

La schermata di analisi ottenuta offre le indicazioni sullo stato della connessione verso il GateManager, della Porta DEV e UPLINK oltre alle informazioni sulla rotte (Routes), in particolare del default gateway, e sullo stato degli ingressi e delle uscite digitali

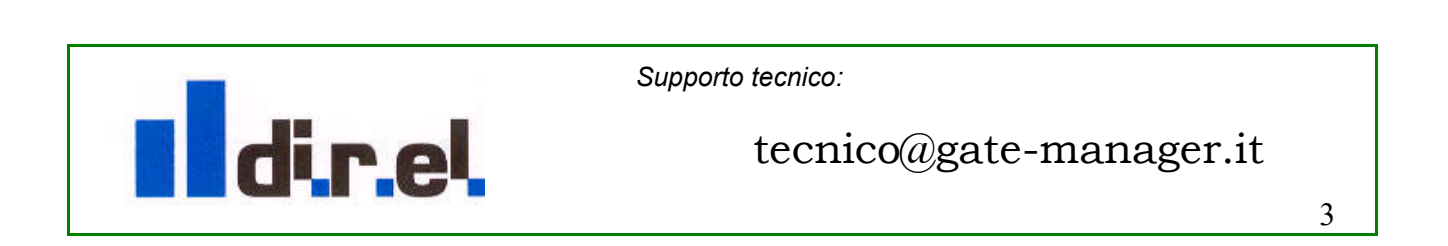

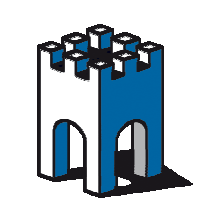

Le indicazioni sono visualizzate con tre colori che indicano il grado di attenzione richiesto (fig.5)

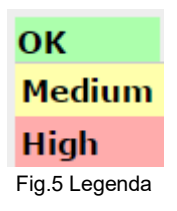

- **VERDE**, quando le indicazioni visualizzate sono corrette.
- **GIALLO**, quando le indicazioni necessitano di una verifica o di un eventuale modifica
- **ROSSO**, quando ci sono dei problemi che vanno necessariamente corretti al fine di garantire un corretto collegamento.

Nell'esempio di Troubleshoot come in Fig.4 è mostrata una visualizzazione in giallo inerente il Secondary DNS (Fig.6)

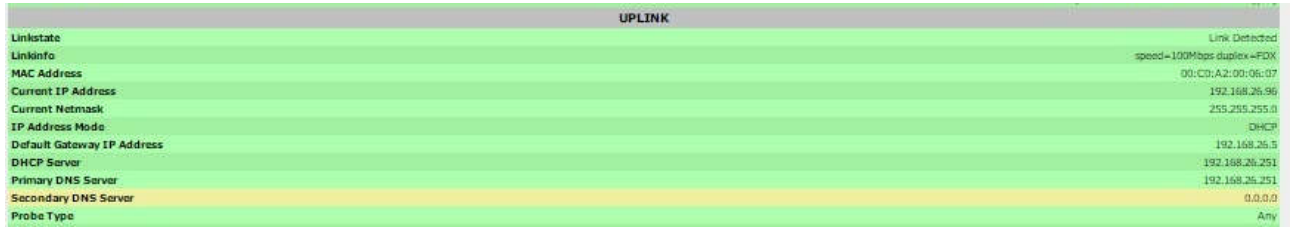

Fig.6 Visualizzazione colore Secondary DNS Server

Come indicato nella legenda dei colori, il giallo indica la presenza di un dato che richiede una verifica e, eventualmente la modifica. In questo caso la mancanza del DNS secondario non è un problema che influisce negativamente sulla connettività del SiteManager al Server per cui la sua visualizzazione è contrassegnata con il colore Giallo.

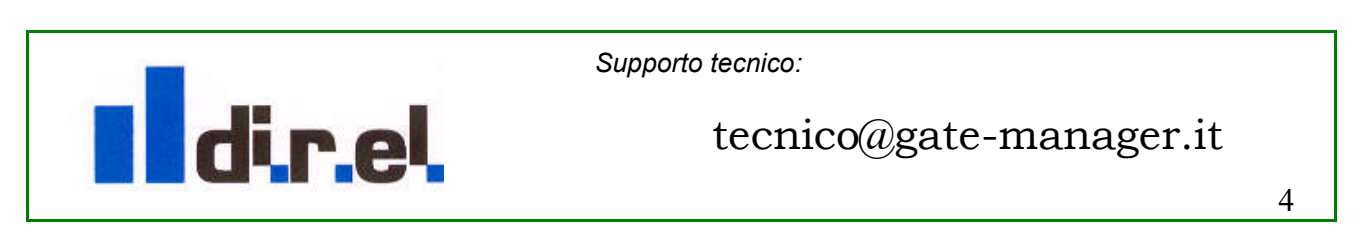

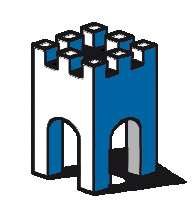

#### Esempri problemi connettività

Un problema frequente che puo' capitare si ha quando l'indirizzo IP della rete Macchina (DEV1) è della stessa famiglia della rete uplink1 "Conflict with Uplink Address", in questo caso, attraverso il programma di Teleassistenza LinkManager non si riesce ad accedere ai dispositivi (Fig.7)

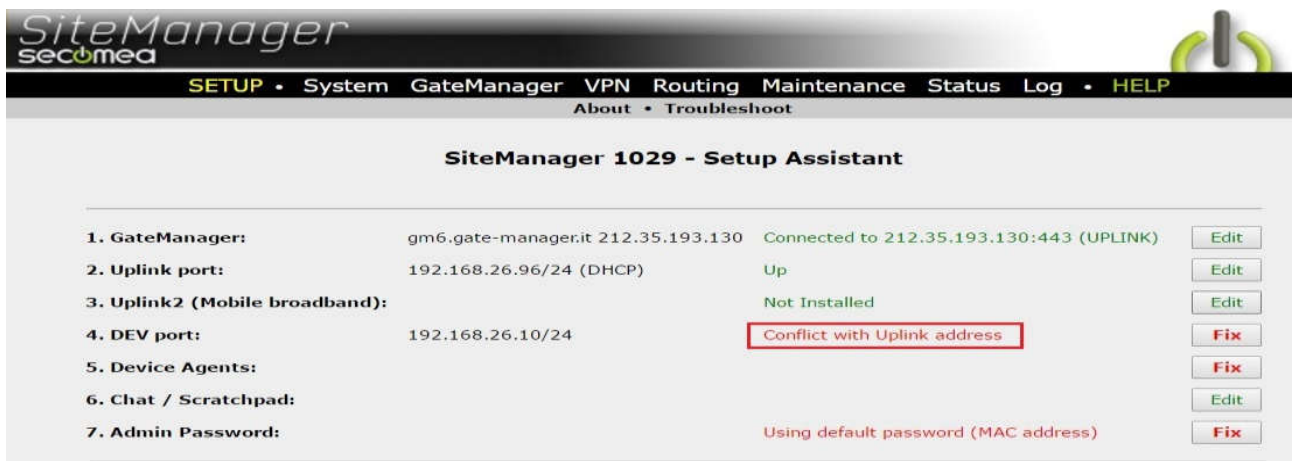

Fig.7 Conflict with Uplink address

In questa circostanza l'analisi tramite Troubleshoot evidenzierà nella sezione "Network Interfaces" le due reti in conflitto (Fig.8)

|                               | Network Interfaces                                                                                                    |
|-------------------------------|----------------------------------------------------------------------------------------------------|
|                               | DEV1                                                                                                    |
| Linkstate                     | Link Detected                                                                                                    |
| Linkinfo                      | speed=10Mbps duplex=FDX                                                                                                    |
| MAC Address                   | 00:00:42:00:06:06                                                                                                    |
| Current IP Address            | 192.168.26.10                                                                                                    |
| Current Netmask               | 255.255.255.0 - overlaps with UPLINK                                                                                                    |
| IP Address Mode               | Always Static - No DHCP servers located (yet)                                                                                                    |
|                               | UPLINK                                                                                                    |
| Linkstate                     | Link Detected                                                                                                    |
| Linkinfo                      | speed=100Mbps duplex=FDX                                                                                                    |
| MAC Address                   | 00:00:42:00:06:07                                                                                                    |
| Current IP Address            | 192.168.26.96                                                                                                    |
| Current Netmask               | 255.255.255.0 - overlaps with DEV1                                                                                                    |
| IP Address Mode               | DHCP                                                                                                    |
| Default Gateway IP<br>Address | 192.168.26.5                                                                                                    |
| DHCP Server                   | 192.168.26.251                                                                                                    |
| Primary DNS Server            | 192,168.26.251                                                                                                    |
| Secondary DNS Server          | 0.0.0.0                                                                                                    |
| Probe Type                    | Any                                                                                                    |
| Probe TCP Port                | 443                                                                                                    |
| Probe Hosts                   | [gm6.gate-manager.it 212.35.193.130] - gm6.gate-manager.it: DNS lookup failed - 212.35.193.130 (TCP port 443): OK - 212.35.193.130: reachable (via ICMP on UPLINK) |
|                               | Fig 8 Conflict With Unlink Address                                                                                                    |

Supporto tecnico:

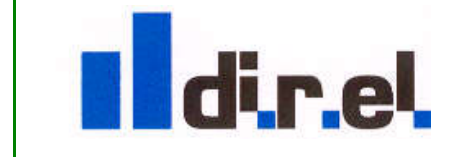

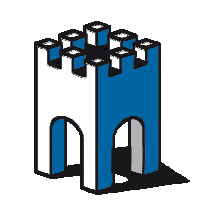

Un altro caso di malfunzionamento del SiteManager si ha quando l'IP assegnato alla rete Uplink1 è già in uso nella rete del cliente, ad esempio una stampante o un PC; in questo caso quando i due dispositivi sono presenti contemporaneamente nella rete il SiteManager conflitto entra in di rete е spesso si connette/disconnette senza un motivo apparente. Anche in questo caso il la diagnostica di Troubleshoot puo' essere di aiuto (Fig.9)

| ← → C (* barps://10.0.0.1/tshoot | Q %                                                                                                    |
|----------------------------------|----------------------------------------------------------------------------------------------------|
|                                  | Network Interfaces                                                                                                    |
| 1                                | DEV1                                                                                                    |
| Linkstate                        | Link Detected                                                                                                    |
| Linkinfo                         | speed=100Mbps duplex=FDX                                                                                                    |
| MAC Address                      | 00:C0:A2:00:06:06                                                                                                    |
| Current IP Address               | 10.0.0.1                                                                                                    |
| Current Netmask                  | 255.255.255.0                                                                                                    |
| IP Address Mode                  | Always Static - No DHCP servers located (yet)                                                                                                    |
|                                  | UPLINK                                                                                                    |
| Linkstate                        | Link Detected                                                                                                    |
| Linkinfo                         | speed=100Mbps duplex=FDX                                                                                                    |
| MAC Address                      | 00:C0:A2:00:06:07                                                                                                    |
| Current IP Address               | 192.168.26.92 - duplicate with MAC AC:22:08:19:58:50                                                                                                    |
| Current Netmask                  | 255.255.2                                                                                                    |
| IP Address Mode                  | Fixed - No DHCP servers located (yet)                                                                                                    |
| Default Gateway IP Address       | 192.168.26.5                                                                                                    |
| Primary DNS Server               | 192.168.26.251 - Cannot be reached (via DNS on UPLINK)                                                                                                    |
| Secondary DNS Server             | 8.8.8.8 - Cannot be reached (via DNS on UPLINK)                                                                                                    |
| Probe Type                       | Any                                                                                                    |
| Probe TCP Port                   | 443                                                                                                    |
| Probe Hosts                      | [gm6.gate-manager.it 212.35.193.130] - gm6.gate-manager.it: DNS lookup failed - 212.35.193.130 (TCP port 443): Unknown - 212.35.193.130: unreachable (via ICMP on UPLINK) |

Fig.9 Indirizzo IP di Uplink duplicato

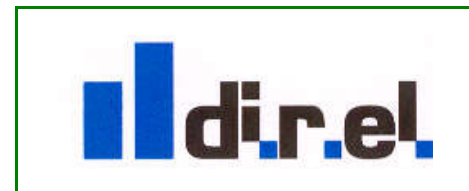

Supporto tecnico:

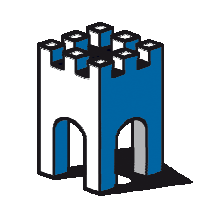

Un altro caso frequente di problemi inerenti la connettività del SiteManager si ha quando l'indirizzo IP di Gateway fornito dal cliente non è corretto, in questo caso la pagina di setup indicherà la mancata connessione al Server Secomea: "Connection Failed" (Fig.10)

| SiteMan                   | ager                          |                                      |      |
|---------------------------|-------------------------------|--------------------------------------|------|
| SETUP • Syste             | m GateManager VPN Routing     | Maintenance Status Log • HELP        |      |
|                           | About • Trouble               | eshoot                               |      |
|                           | SiteManager 1029 - S          | etup Assistant                       |      |
|                           |                               |                                      |      |
| 1. GateManager:           | gm6.gate-manager.it 212.35.19 | 3.130 Connection failed              | Fix  |
| 2. Uplink port:           | 192.168.26.96/24 (Fixed)      | Up                                   | Edit |
| 3. Uplink2 (Mobile broad) | band):                        | Not Installed                        | Edit |
| 4. DEV port:              | 10.0.0.1/24 [default]         |                                      | Edit |
| 5. Device Agents:         |                               | No agents defined                    | Fix  |
| 6. Chat / Scratchpad:     |                               |                                      | Edit |
| 7. Admin Password:        |                               | Using default password (MAC address) | Fix  |

Fig.10 IP Gateway errato o non raggiungibile

## In questo caso la diagnostica evidenzierà il seguente errore (Fig.11)

| Status                     |                                                                                                    | Not connected since last reboo                                                                                                    |
|----------------------------|----------------------------------------------------------------------------------------------------|----------------------------------------------------------------------------------------------------|
| Server                     | [gm6.gate-manager.it 212.35.193,130] - gm6.gate-manager.it (TCP port 1<br>address unreachable - 212.35.193.130 (TCP port 11444): IP 4 | 444): IP address unreachable - gm6.gate-manager.it (TCP port 443): IP address unreachable - gm6.gate-manager.it (TCP port 80): I<br>ddress unreachable - 212.35.193.130 (TCP port 443): IP address unreachable - 212.35.193.130 (TCP port 80): IP address unreachable                                                                                                    |
| Domain Token               |                                                                                                    | Clienti.DIRE                                                                                                    |
| Web Proxy Address          |                                                                                                    |                                                                                                    |
| Appliance Name             |                                                                                                    | Test Troubleshootin                                                                                                    |
| Active Uplink              |                                                                                                    | UPLIN                                                                                                    |
|                            |                                                                                                    | etwork Interfaces                                                                                                    |
|                            |                                                                                                    | ntvi                                                                                                    |
| Linkstate                  |                                                                                                    | International Activity of the Activity of the |
| Linkinfo                   |                                                                                                    | speed=100Mbns duries=E0                                                                                                    |
| MAC Address                |                                                                                                    | 00-00-42-00-05-0                                                                                                    |
| Current IP Address         |                                                                                                    | 10.00                                                                                                    |
| Current Netmask            |                                                                                                    | 255.255.255                                                                                                    |
| IP Address Mode            |                                                                                                    | Always Static - No DHCP servers located (ver                                                                                                    |
|                            |                                                                                                    | UPI INK                                                                                                    |
| Linkstate                  |                                                                                                    | Link Detecte                                                                                                    |
| Linkinfo                   |                                                                                                    | speed=100Mbps_duplex=FD                                                                                                    |
| MAC Address                |                                                                                                    | 00:C0:A2:00:06:0                                                                                                    |
| Current IP Address         |                                                                                                    | 192.168.26.9                                                                                                    |
| Current Netmask            |                                                                                                    | 255.255.255                                                                                                    |
| IP Address Mode            |                                                                                                    | Fixed - One DHCP server 192.168.26.251 availabl                                                                                                    |
| Default Gateway IP Address |                                                                                                    | 192,169,26,1 + cannot be reached (via 1CMP on UPLIN                                                                                                    |
| Primary DNS Server         |                                                                                                    | 192.168.26.25                                                                                                    |
| Secondary DNS Server       |                                                                                                    | 0.0.0                                                                                                    |
| Probe Type                 |                                                                                                    | An                                                                                                    |
| Probe TCP Port             |                                                                                                    | 44                                                                                                    |
| Probe Hosts                | [gm6.gate-manager.it 212.35.193.130] - gm6.gate-manager.it (TCP por                                                                   | :443): IP address unreachable - gm6.gate-manager.it: unreachable (via ICMP on UPLINK) - 212.35.193.130 (TCP port 443): IP address<br>unreachable - 212.35.193.130: unreachable (via ICMP on UPLINK                                                                                                    |
| Probe State                |                                                                                                    | Unknow                                                                                                    |
|                            |                                                                                                    | Pautar                                                                                                    |
|                            |                                                                                                    | Route default                                                                                                    |
|                            | Type                                                                                                    | default                                                                                                    |
|                            | Network                                                                                                    | defeate defeate                                                                                                    |
|                            | Network                                                                                                    | 0.0.0                                                                                                    |
|                            | Gateway 192.168.26                                                                                                    | 1 - cannot be reached (via ICMP on UPLINK)                                                                                                    |
|                            | 1 CONTRACT                                                                                                    |                                                                                                    |

Fig.11 IP Gateway non corretto

Supporto tecnico:

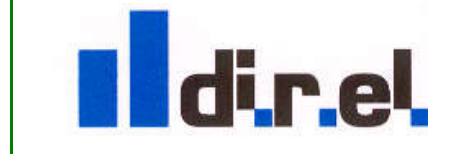

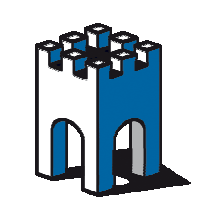

Nel caso che gli indirizzi IP di DNS siano errati, in questo caso la pagina di setup indicherà la mancata connessione al Server Secomea: DNS Failure (Fig.12)

| SETUP • System GateManager VPN Routing Maintenance Status Log • HELP<br>About • Troubleshoot |                                    |                                      |      |  |  |
|----------------------------------------------------------------------------------------------|------------------------------------|--------------------------------------|------|--|--|
| SiteManager 1029 - Setup Assistant                                                           |                                    |                                      |      |  |  |
| 1. GateManager:                                                                              | gm6.gate-manager.it 212.35.193.130 | DNS failure                          | Fix  |  |  |
| 2. Uplink port:                                                                              | 192.168.26.96/24 (Fixed)           | Up                                   | Edit |  |  |
| 3. Uplink2 (Mobile broadband):                                                               |                                    | Not Installed                        | Edit |  |  |
| 4. DEV port:                                                                                 | 10.0.0.1/24 [default]              |                                      | Edit |  |  |
| 5. Device Agents:                                                                            |                                    | No agents defined                    | Fix  |  |  |
| 6. Chat / Scratchpad:                                                                        |                                    |                                      | Edit |  |  |
| 7. Admin Password:                                                                           |                                    | Using default password (MAC address) | Fix  |  |  |

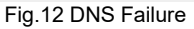

# In questo caso la diagnostica evidenzierà il seguente errore (Fig.13)

|                               | Network Interfaces                                                                                                    |
|-------------------------------|----------------------------------------------------------------------------------------------------|
|                               | DEV1                                                                                                    |
| Linkstate                     | Link Detecte                                                                                                    |
| Linkinfo                      | speed=100Mbps duplex=FD                                                                                                    |
| MAC Address                   | 00:C0:A2:00:06:0                                                                                                    |
| Current IP Address            | 10.0.0                                                                                                    |
| Current Netmask               | 255.255.255                                                                                                    |
| IP Address Mode               | Always Static - No DHCP servers located (yet                                                                                                    |
|                               | UPLINK                                                                                                    |
| Linkstate                     | Link Detecte                                                                                                    |
| Linkinfo                      | speed=100Mbps duplex=FD.                                                                                                    |
| MAC Address                   | 00:C0:A2:00:06:0                                                                                                    |
| Current IP Address            | 192.168,26.9                                                                                                    |
| Current Netmask               | 255.255.255.                                                                                                    |
| IP Address Mode               | Fixed - One DHCP server 192.168.26.251 availabl                                                                                                    |
| Default Gateway IP<br>Address | 192.168.26.                                                                                                    |
| Primary DNS Server            | 192.168.26.223 - Cannot be reached (via DNS on UPLINK                                                                                                    |
| Secondary DNS Server          | 192.168.26.222 - Cannot be reached (via DNS on UPLINK                                                                                                    |
| Probe Type                    | An                                                                                                    |
| Probe TCP Port                | 44                                                                                                    |
| Probe Hosts                   | [gm6.gate-manager.it 212.35.193.130] - gm6.gate-manager.it: DNS lookup failed - 212.35.193.130 (TCP port 443): OK - 212.35.193.130: reachable (via ICMP on UPLINK |

Fig.13 IP DNS non corretti

Supporto tecnico:

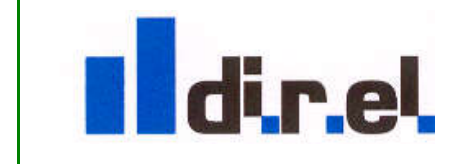